以下所有配图只做参考,具体以实物为准

# M7 电子版说明书

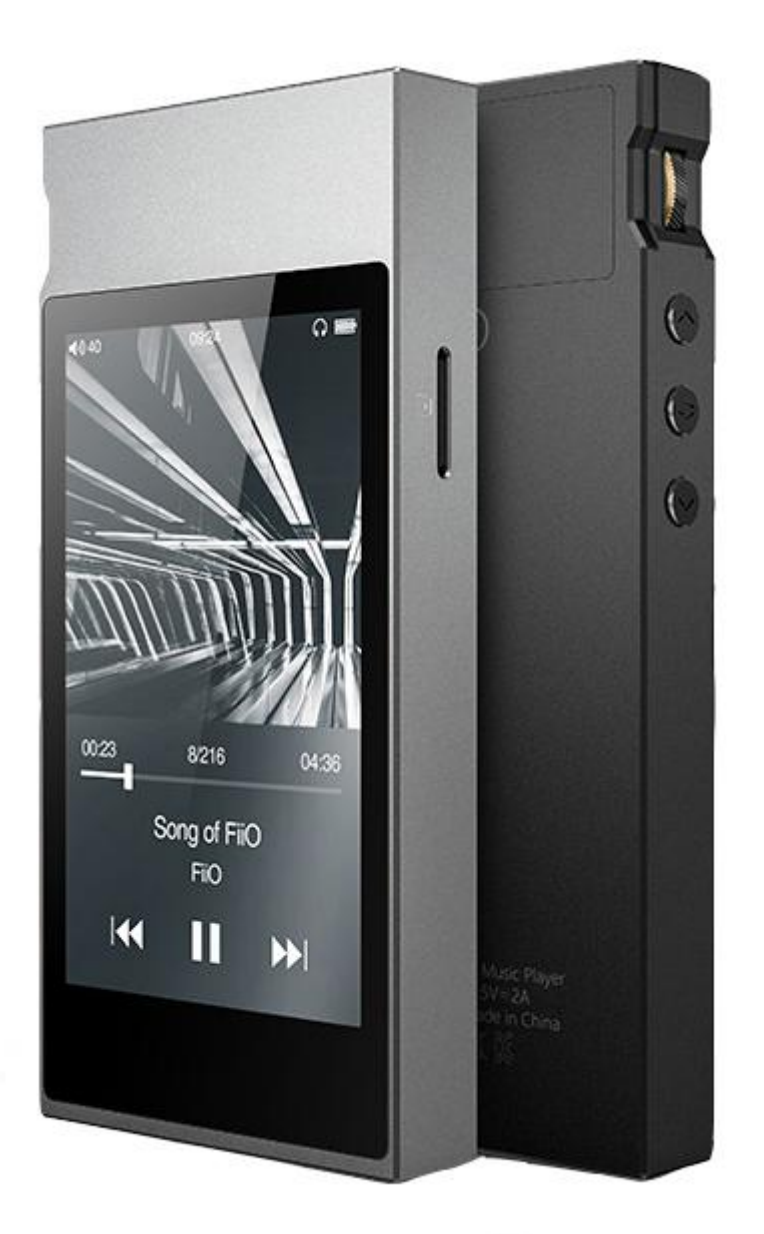

## 前言:

感谢您购买了 FiiO 公司推出的便携高清无损音乐播放器 M7。为了让 M7 给您带来更好的赏音体验,这份电子说明书介绍了 M7 的常用功能和操作方法,并收集了官方论坛的一些常见问题做出了解答供您参考,希望能帮助您更加全面的了解和使用 M7。

| 目录                                          |    |
|---------------------------------------------|----|
| ●产品介绍:                                      | 3  |
| ●按键与接口使用方法:                                 | 3  |
| 1、按键与接口图示                                   | 3  |
| 2、按键与接口使用说明                                 | 4  |
| ●主界面展示                                      | 5  |
| ●蓝牙功能                                       | 5  |
| ●音频                                         | 7  |
| ●FM 功能                                      | 7  |
| ●固件更新                                       | 8  |
| 注意事项                                        | 9  |
| ●语言设置                                       | 9  |
| ●锁键设置                                       | 11 |
| ●通用                                         | 11 |
| ●状态栏                                        | 13 |
| ●技术支持                                       | 14 |
| ●飞傲音乐                                       | 14 |
| 1) APP 首页                                   | 15 |
| 2) 播放界面                                     | 17 |
| 3)专业 EQ                                     | 20 |
| ●M7 常见问题                                    | 20 |
| 1、M7 是 Android 系统吗?底部没有虚拟键了该如何返回?           | 20 |
| 2、M7 连接电脑后看到的盘符为空怎么办?                       | 21 |
| 3、M7 支持哪些蓝牙编码?我更改蓝牙编码后怎么没变化?我的蓝牙耳机连接不上怎么办?. | 21 |
| 4、M7 死机了怎么办?                                | 21 |
| 5、M7 锁屏时侧按键容易误操作怎么办                         | 21 |
| 6、我的收音机为何收不到台?                              | 21 |
| 7、M7 支持歌词显示吗?                               | 22 |
| 8、M7 如何调节音量?                                | 22 |
| 9、播放模式、EQ、添加我的最爱等功能在哪里?                     | 22 |
|                                             | 22 |
| 11、如何升级 M7                                  | 22 |

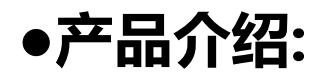

M7 是一款消费类便携高清无损音乐播放器,采用三星 14nm Exynos 7270 主控,高性 能音频 Codec,拥有 2GB 本机内存,并支持外置 TF 卡存储(512GB),480\*800 高清显 示屏,支持多点触控。TYPE\_C 接口支持充电、文件传输、USB audio 输出(TYPE\_C 数字耳 机,配接数字解码,如:Q1 Mark II,Q5),蓝牙 4.2 功能支持 SBC/aptX/aptX-HD/LDAC 多种编码方式,创新 FM 电台,内置针对用户使用习惯特别定制的原创专业音乐 播放器"飞傲音乐",为您带来简捷畅快的赏音体验;超低待机功耗、超长续航时间(超过 20 小时),给您带来更持久的体验。

●按键与接口使用方法:

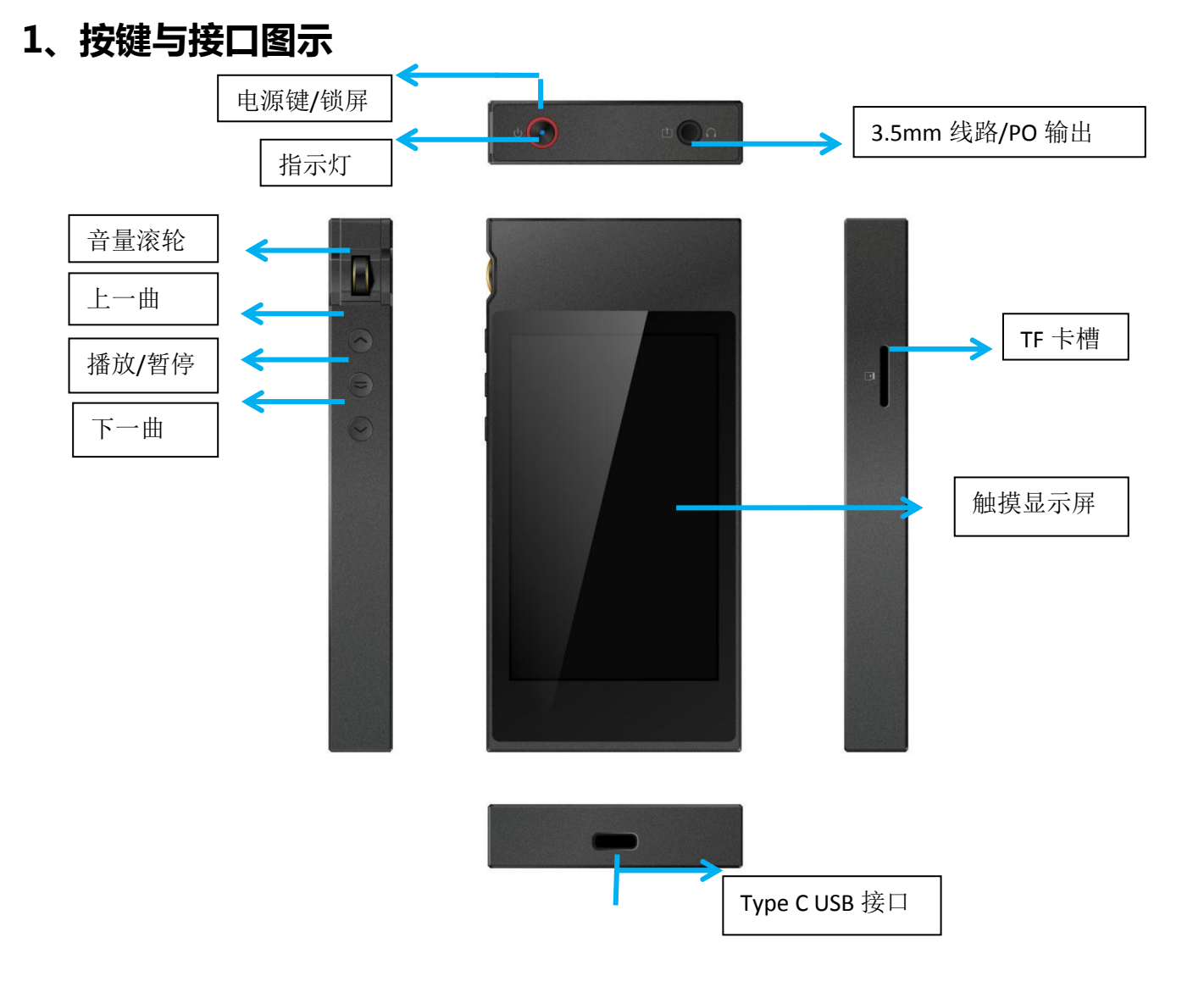

### 2、按键与接口使用说明

1)、1600 万色触摸显示屏(480\*800):操作界面及其他信息显示,配合按键操作和设置产品;

2)、电源键/锁屏:关机状态长按约 2s, 稍候即可开机;开机状态长按, 可弹出关机/重启菜

单;开机状态短按,可熄灭/点亮屏幕;同时长按电源键和播放键约10s复位。

3)、指示灯:工作状态下亮蓝灯,充电时亮红灯,充满电后亮蓝灯,关机时指示灯熄灭;

4)、音量滚轮:向上滚动滚轮增加音量,向下滚动滚轮减小音量;

5)、上一曲:短按,播放上一曲;长按,曲目快退;

6)、播放/暂停:播放歌曲时短按暂停播放,暂停播放时短按继续播放;

7)、下一曲:短按,播放下一曲;长按,曲目快进;

8)、TF卡槽: TF 扩展卡槽并支持最高 512G;

9)、3.5mm 线路/PO 输出:线路/PO 输出复用端口,进入 M7 "设置-音频-输出选择"中点击相应输出即可切换到相应的输出模式;

耳机输出端口,支持 CTIA 标准 4 段耳机线控功能,操作如下:音量加/减:短按加/减一级 音量,长按则连续增加/减小音量直至设置最大音量值/静音(不支持原装苹果耳机的音量调 节)。

暂停/播放:按一下耳机中间键暂停,再按一下播放;

下一曲:快速短按耳机中间键两次;

上一曲:快速短按耳机中间键三次;

**10)、Type C USB 接口**:用于充电、传输数据、USBaudio。建议充电时使用 DC5V2A 适配器进行充电,2小时内可充满

●主界面展示

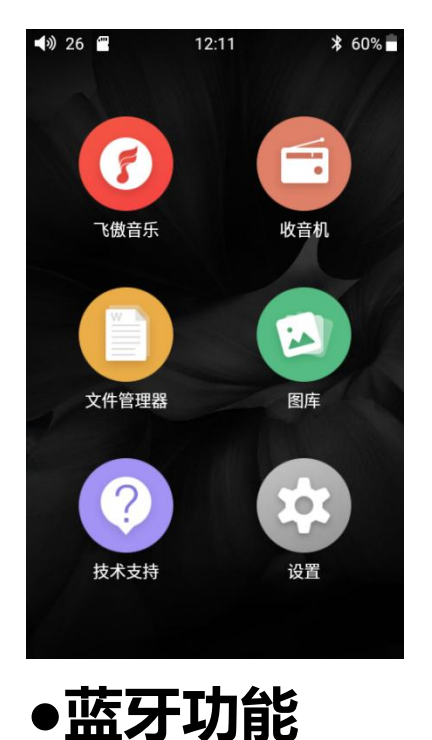

M7 蓝牙支持多种编码方式,方便用户通过无线连接拓展 M7 功能。

M7 连接到新的蓝牙设备(如蓝牙耳机、蓝牙音箱等)时,需要先和该蓝牙设备进行配对,步骤如下:

1) 主界面中点击"设置-蓝牙选项",即可进入蓝牙操作界面;

2) 打开蓝牙开关;

- 3) M7 将自动搜索并列出附近可用的的蓝牙设备显示在"可用设备"栏,如图示;
- 4) 点击连接到相应设备,连接成功的设备将显示在"已配对的设备"栏,如图示;

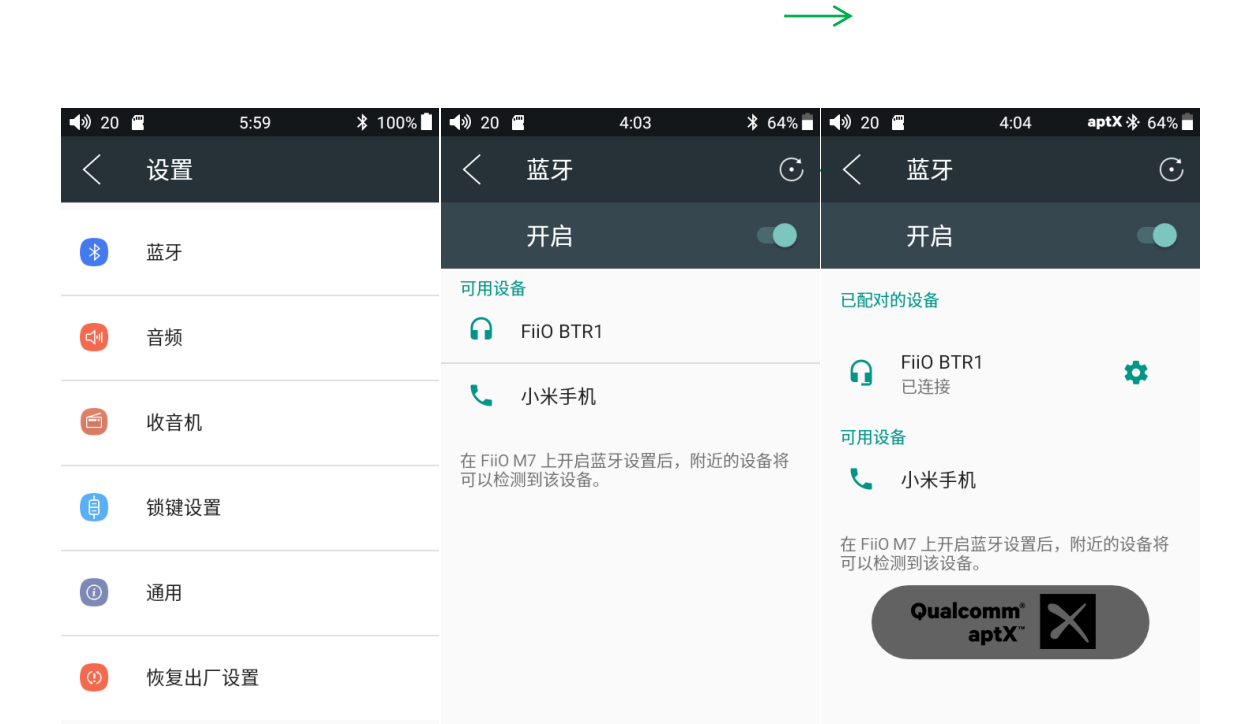

连接蓝牙前可根据个人想要连接的编码方式,选择相应的编码方式后再连接蓝牙设备,步骤 如下:

1) 主界面中点击"设置-音频选项",即可进入音频设置界面;

2) 点击"无线播放品质"选项,如下图所示,选中想要连接的编码方式,再断开当前连接后

连接蓝牙设备

| <b>I</b> ) 20 | <b>=</b> | 5:59 | ≵ 100% | €20 📢     | <b>—</b> | 5:58 | ∦ 100% | ) | 60 🗂       | 4:13      | aptX 🕸 65% |
|---------------|----------|------|--------|-----------|----------|------|--------|---|------------|-----------|------------|
| <             | 设置       |      |        | <         | 音频       |      |        | < | < <u>-</u> | 音频        |            |
| *             | 蓝牙       |      |        | 输出说<br>PO | 先择       |      |        | l | 无线         | 播放品质      |            |
|               |          |      |        | 无线#       | 悉放品质     |      |        | L | 0          | LDAC-音质优先 |            |
|               | 音频       |      |        | aptX      |          |      |        | L | $\bigcirc$ | LDAC-标准   |            |
|               | 收音机      |      |        | 声道平       | 平衡       |      |        | L | 0          | LDAC-连接优先 |            |
|               |          |      |        | 线控        |          |      |        |   | 0          | aptX-HD   |            |
| ¢             | 锁键设置     |      |        |           |          |      |        | l | ۲          | aptX      |            |
|               | 通用       |      |        |           |          |      |        |   | 0          | SBC       |            |
| (!)           | 恢复出厂讠    | 2置   |        |           |          |      |        |   |            | _         | 取消         |
|               |          |      |        |           |          |      |        |   |            |           |            |

注意:

1、蓝牙连接的情况下,需要选择其他不同的编码方式时须先断开蓝牙连接,才能成功切换编码 方式,然后再重新连接蓝牙设备。LDAC 三种连接方式音质优先、标准、连接优先之间的切换不 需要断开连接即可切换成功。

2、M7开启蓝牙功能时,将优先连接到最近一次连接的可用设备。

●音频

1、输出选择: 3.5mm 线路(LO)/PO 复用端口切换输出方式;

2、声道平衡:设置 PO 的左右声道平衡度:从 L10 到 R10 共 21 档;

3、线控:勾选即线控有效;

| <b>4</b> » 20 🖀                | 12:59 | ≱ 🞧 77% и | <b>N</b> 20 🖀 | 12:59 | * 🎧 77% 🗗 | <b>•</b> 20 | <b>—</b> | 12:59 | * 🎧 77% 🖡 |
|--------------------------------|-------|-----------|---------------|-------|-----------|-------------|----------|-------|-----------|
| く 音频                           |       |           | く 音频          |       |           | <           | 音频       |       |           |
| 输出选择<br>PO                     |       |           | 输出选择<br>PO    |       |           | 输出<br>PO    | 选择       |       |           |
| <mark>无线播放品质</mark><br>aptX-HD |       |           | 输出选择          |       |           | 无线<br>a     | 播放品质     |       | -         |
| 声道平衡                           |       |           | 💿 РО          |       | - 1       | Ē           | 户垣十頃     |       | 0         |
| 线控                             |       |           | O LO          |       | - 1       | ¥           |          | 取消    | 确定        |
|                                |       |           |               |       | 取消        |             |          | 47/15 | HTO AL    |
|                                |       |           |               |       |           |             |          |       |           |
|                                |       |           |               |       |           |             |          |       |           |
|                                |       |           |               |       |           |             |          |       |           |
|                                |       |           |               |       |           |             |          |       |           |
|                                |       |           |               |       |           |             |          |       |           |

## ●FM 功能

1) 主界面中点击收音机图标,即可进入 FM 收音机操作界面;

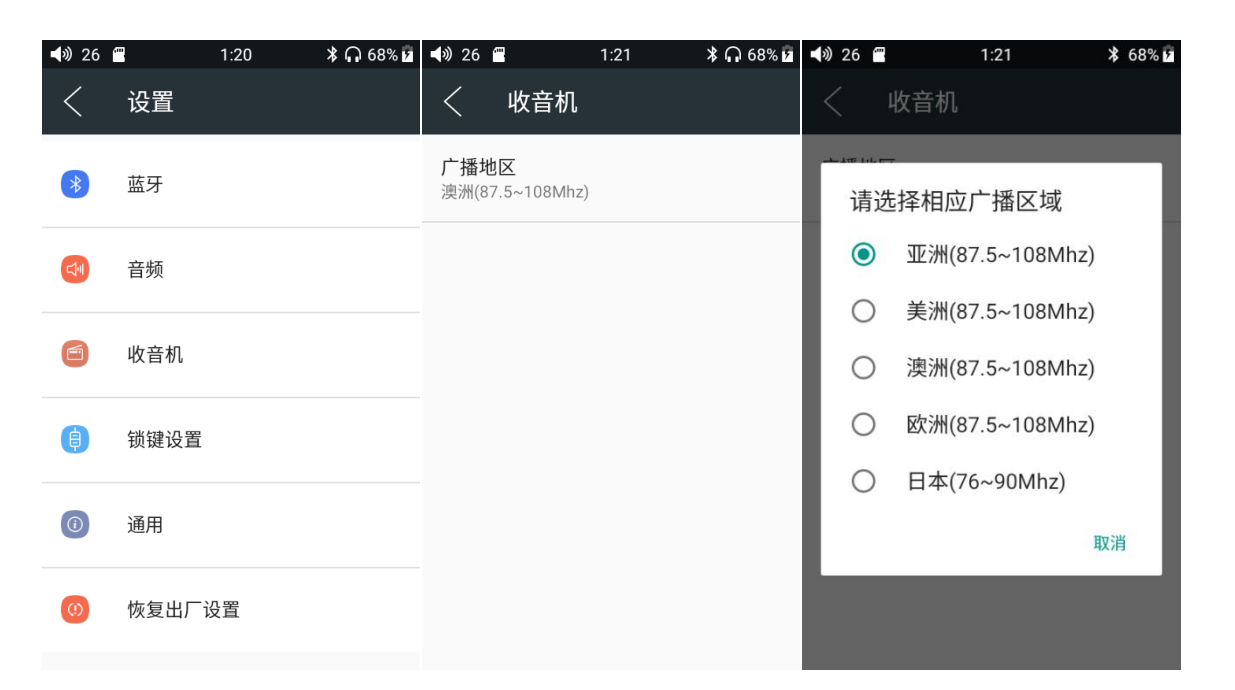

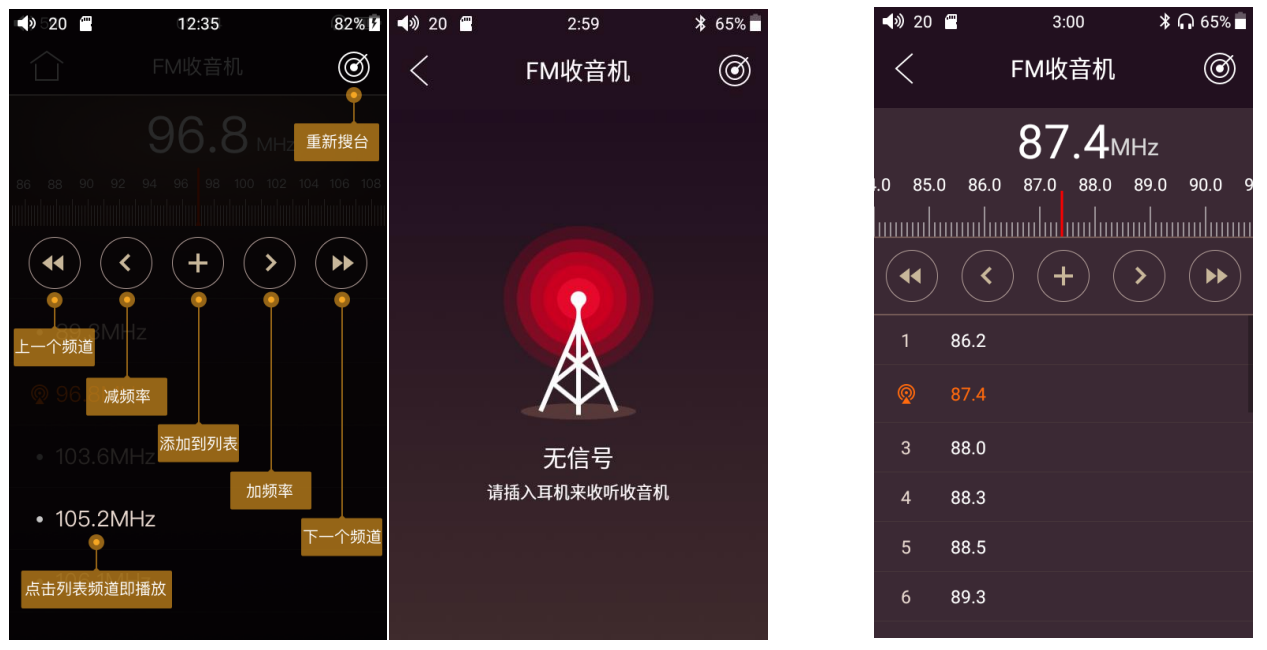

2)FM 界面从左下方上滑为退出 FM 功能 , 右下方上滑或点击左上角返回按钮则回到主界面 并保持 FM 后台播放 ;

3)FM 播放时可以按侧按键播放暂停按钮来停止或继续收听电台;

## ●固件更新

M7 固件升级方式步骤如下:

1) 将官网下载的升级文件例如:"M7-ota-1.0.1.zip"(注意!一定不能解压升级文件,建

议不要随意更改压缩包名字!)存放到 TF 卡根目录下

2) 主界面点击技术支持图标→固件升级,浏览文件找到如 M7-ota-1.0.1.zip,点击后将弹出升级提示框,如下图。

| ∎ 60       | 7:03                 | ★ 100% | N 18   | 12:40               | 87% | <b>•</b> 18 | ·             | 12:40   | 87% |
|------------|----------------------|--------|--------|---------------------|-----|-------------|---------------|---------|-----|
| <          | 技术支持                 |        | <      | 固件升级                |     | <           | 固             | 件升级     |     |
| Ŷ          |                      |        | /mnt/e | external_sd         |     | /mnt/e      |               |         |     |
|            |                      |        |        | Android             |     |             |               |         |     |
| 固件升约       | 级  常见问题              | 快速入门   |        | LOST.DIR            |     |             | LOST.DIR      |         |     |
| 0 1        | 送系我们                 |        | 2      | MUSIC               |     |             | 确定选择          | 该包进行升级? |     |
| 官网:        | www.fiio.cn          |        |        | PICTURE             |     |             | 取消            | 确定      |     |
| 微博:<br>微信: | 飞傲官方微博<br>FiiO-China |        | 2      | PMM_Downloads       |     |             | PMM_Down      | loads   |     |
| 社区:        | bbs.fiio.net         |        |        | RECORD              |     |             | RECORD        |         |     |
| QQ:        | 4000426826           |        | 2      |                     |     |             |               |         |     |
| 电话:        | 4000426826           |        |        | X Sill Music player |     |             | Xoiii Wusic p |         |     |
| 邮箱:        | support@fiio.net     |        |        | M7-ota-1.0.1.zip    |     |             |               |         |     |

3)点击确定之后请不要进行任何操作,耐心等待,M7会自动重启并进入固件升级状态。

4)升级进度条完成后 M7 会再次自动重启机器,进入锁屏界面,可正常使用。

### 注意事项

1) 升级前请确保 M7 的电量充足以免升级失败 (最好是满电状态下进行升级);

2) 如果升级不成功,请确认是否使用了正确的升级固件包;

3) 升级过程中请不要操作机器。

## ●语言设置

1、"设置 - 通用 - 语言和输入法 - 语言"按照路径依次进入到"语言偏好设置"界面;

2、在"语言偏好设置"界面点击"添加语言",即可进入到"添加语言"界面;

3、在"添加语言"界面点击想要添加的语言,如: "English";

4、添加语言后,还需要在"语言偏好设置"界面按住目标语言右侧的"="图标将要想设置的语言拖到优先级为"1"的位置,语言才能成功切换;

| ◀》 60 | 7:27   | ≵ 100% | 📣 60 🖀               | 7:27 | ≵ 100% | 🕬 60 🖀              | 7:28         | ∦ 100% |
|-------|--------|--------|----------------------|------|--------|---------------------|--------------|--------|
|       | 设置     |        | く通用                  |      |        | く 语                 | 言和输入法        |        |
| *     | 蓝牙     |        | 关于本机                 |      |        | <b>语言</b><br>中文(中国) | )            |        |
|       |        |        | 定时关机                 |      |        | 拼写检查日               | L目           |        |
|       | 音频     |        | 亮度                   |      |        | Android 拼望          | 写检查工具 (AOSP) |        |
| 6     | 收音机    |        | 壁纸                   |      |        | 个人字典                |              |        |
| ¢     | 锁键设置   |        | <b>休眠</b><br>王姆佐永不住眠 |      |        | 键盘和输入               | 法            |        |
|       |        |        | 尤採TF水个体戰             |      |        | 虚拟键盘                |              |        |
|       | 通用     |        | 日期和时间                |      |        | 实体键盘                |              |        |
| (!)   | 恢复出厂设置 |        | 语言和输入法               |      |        | 鼠标/触控板              | ž            |        |
|       |        |        | 屏幕锁定方式               |      |        | 指针速度                |              |        |

| ◀》 60 | <b>7:28 1</b>                   | 00% 📕 📣 60 🖀 | 8:00     | 60 📢 | 7:28                            | ∦ 100%   |
|-------|---------------------------------|--------------|----------|------|---------------------------------|----------|
| <     | 语言偏好设置                          | く 添加语        | <br>吾言 Q | <    | 语言偏好设置                          | :        |
| 1     | <b>中文(中国)</b><br>某些应用可能无法以该语言显示 | 建议语言         | 国)       | 1    | <b>中文(中国)</b><br>某些应用可能无法以该语言显述 | <b>—</b> |
| +     | 添加语言                            | 所有语言         |          | 2    | English (United States)         | _        |
|       |                                 | 繁體中文         |          | +    | 添加语言                            |          |
|       |                                 | 日本語          |          |      |                                 |          |
|       |                                 | Deutsch      |          |      |                                 |          |
|       |                                 | English      |          |      |                                 |          |
|       |                                 | Español      |          |      |                                 |          |

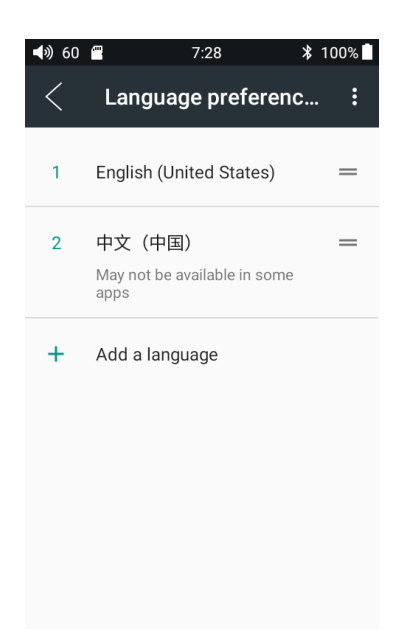

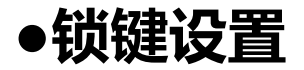

"设置 - 锁键设置 - 锁屏按键自定义"按照路径依次进入到"锁屏按键自定义"界面;
2、在"锁屏按键自定义"界面根据个人喜好设置好按键开关,点击左上角"<"键返回即可;</li>

| <b>•</b> 20 |      | 12:15 | ∦ ∩ 72% 🗖 | <b>•</b> ) 20 | <b>"</b> | 12:15 | ∦ 🎧 72% 🖥 | > | 20 |    | 12:15      | \$ ∩ 72% 💼 |
|-------------|------|-------|-----------|---------------|----------|-------|-----------|---|----|----|------------|------------|
|             | 设置   |       |           | <             | 锁键设      | 置     |           | < | // |    | 锁屏按键自定义    | Z          |
| *           | 蓝牙   |       |           | 锁屏接           | 安键自定义    |       |           | 锁 | 屏状 | 态下 | ,请选择您想要的可控 | 按键或旋钮。     |
| <b>L</b>    | 音频   |       |           |               |          |       |           |   | Ĩ  |    |            | $\supset$  |
|             | 收音机  |       |           |               |          |       |           |   |    | 6  |            |            |
| ¢           | 锁键设置 |       |           |               |          |       |           |   |    |    |            |            |
|             | 通用   |       |           |               |          |       |           |   |    | 0  |            |            |
| (!)         | 恢复出厂 | 设置    |           |               |          |       |           |   |    |    |            |            |
|             |      |       |           |               |          |       |           |   |    |    |            |            |

●通用

1、关于本机: "关于本机"界面可查看产品名称、版本号等信息

| <b>•</b> 20 | -       | 12:29 | ≱ 🞧 73% и | <b>4</b> » 20 🖀      | 12:29 | * 🎧 73% 🖻 | <b>•</b> ) 20 f                  | 12:30                                                   | * 🎧 73% 🗖 |
|-------------|---------|-------|-----------|----------------------|-------|-----------|----------------------------------|---------------------------------------------------------|-----------|
|             | 设置      |       |           | 〈  通用                |       |           | <                                | 关于本机                                                    |           |
| *           | 蓝牙      |       |           | 关于本机                 |       |           | 法律信                              | 息                                                       |           |
|             | 立场      |       |           | 定时关机                 |       |           | 产品名和<br>FiiO M7                  | 称                                                       |           |
|             | 百妙      |       |           | 亮度                   |       |           | 内核版                              | 本                                                       |           |
| 6           | 收音机     |       |           | 壁纸                   |       |           | 3.18.14-<br>lipf@lipf<br>Tue Mar | user-g772103b-dirty<br>-fifo #1<br>20 14:52:33 CST 2018 |           |
| ¢           | 锁键设置    |       |           | <b>休眠</b><br>无操作永不休眠 |       |           | <b>版本号</b><br>0.0.1              |                                                         |           |
|             | 通用      |       |           | 日期和时间                |       |           | 蓝牙地                              | 业                                                       |           |
| (0)         | 恢复出厂    | 设署    |           | 语言和输入法               |       |           | 00:00:00                         | ):00:00:00                                              |           |
| ~           | их од Ц | 以旦    |           | 屏幕锁定方式               |       |           | SN<br>未知                         |                                                         |           |

2、定时关机

定时关机分为"睡眠关机"和"省电关机"两种。其中

睡眠关机:是指时间达到该设定值时,M7将自动关机。睡眠关机时间可以设定为0到120 分钟之间的任意整数值(设置为 OFF 时睡眠关机功能关闭);

省电关机:是指时间达到设定值、且在此期间没有操作 M7, M7 将自动关机。省电关机时间可以设定为 0 到 50 分钟之间的任意整数值(设置为 OFF 时省电关机功能关闭)。

| <b>4</b> » 20 🖀 | 12:29 | * 🎧 73% 🖻 | <b>I</b> ) 20 | 1            | 2:35        | ≱ 🞧 74% 🛿  | <b>•</b> 20 | <b>-</b>   | 12:35         | * 🎧 74% 💈   |
|-----------------|-------|-----------|---------------|--------------|-------------|------------|-------------|------------|---------------|-------------|
| く通用             |       |           |               | 定时关机         | l           |            | <           | 定时关        | 关机            |             |
| 关于本机            |       |           | 睡眠э           | €机           |             |            | 睡眠          | <b>夭</b> 机 |               |             |
| 定时关机            |       |           | 省电主           | <b></b>      |             |            | 省电关         | 夭机         |               |             |
| 亮度              |       |           | B             | 垂眠关机         |             | 0.4        | í           | 当电关机       | 1             |             |
| 壁纸              |       |           | ١.            |              |             | 34         |             |            |               |             |
| 休眠              |       |           | OF            | F 10min 30mi | in 60min 90 | min 120min | OFF         | 10min      | 20min 30min 4 | 40min 50min |
| <b>尤</b> 操作水个休眠 |       |           |               |              | 取消          | 确定         |             |            | 取消            | 确定          |
| 日期和时间           |       |           |               |              |             |            |             |            |               |             |
| 语言和输入法          |       |           |               |              |             |            |             |            |               |             |
| 屏幕锁定方式          |       |           |               |              |             |            |             |            |               |             |

3、亮度:可根据实际环境设置适当的屏幕显示亮度

| <b>N</b> 20          | 12:29 | ¥ (173%) | <b>N</b> 20          | 12:43 | ¥ (1) /5% Þ |
|----------------------|-------|----------|----------------------|-------|-------------|
| く 通用                 |       |          | ·                    | ¢     |             |
| 关于本机                 |       |          | 关于本机                 |       |             |
| 定时关机                 |       |          | 定时关机                 |       |             |
| 亮度                   |       |          | 亮度                   |       |             |
| 壁纸                   |       |          | 壁纸                   |       |             |
| <b>休眠</b><br>无操作永不休眠 |       |          | <b>休眠</b><br>无操作永不休睡 | 2     |             |
| 日期和时间                |       |          | 日期和时间                |       |             |
| 语言和输入法               |       |          | 语言和输入法               |       |             |
| 屏幕锁定方式               |       |          | 屏幕锁定方式               |       |             |

4、休眠 十分钟后则进入低功耗模式,

| 式         | 屏幕锁定方式       |        |
|-----------|--------------|--------|
|           |              |        |
| も、设直尢操作状态 | 刘进八1个既次念的时间。 | 机奋进入怀眠 |

休眠 关于本机 〇 30秒 定时关机 〇 1分钟 亮度 ○ 2分钟 ○ 5分钟 壁纸 〇 10分钟 休眠

### 短按"电源/锁屏"键可唤醒

通用

无操作永不休眠

日期和时间

语言和输入法

屏幕锁定方式

●状态栏

 $\langle$ 

#### ≱Ռ73% 🖬 📣 20 🖀 12:50 ≱∩76% 🗗 **4**» 20 🖀 12:29

〇 30分钟

永不

屏幕锁定方式

屏幕顶端的状态栏可显示 M7 当前的各种状态信息。

| <b>(</b> )) | 56 |   | 09:24 | * | $(\mathbf{T})$ | $\square$ | 75% |
|-------------|----|---|-------|---|----------------|-----------|-----|
| 1           | 2  | 3 | 4     | 5 | 6              | 7         | 8   |

取消

| 1——音量图标    | 2——当前音量值图标   |
|------------|--------------|
| 3——TF 卡图标  | 4——时钟显示      |
| 5——蓝牙图标    | 6——LO 插入图标   |
| 7——PO 插入图标 | 8——电池和剩余电量图标 |

●技术支持

在主界面点击"技术支持"图标进入技术支持页面,这里提供了几个常用的入口和与我 们互动的链接地址与联系方式:

固件升级:点击浏览本地固件包更新固件;

常见问题:列举了部分常见问题并给出合理的解决方法

快速入门:点击产看 M7 内置的快速入门手册;

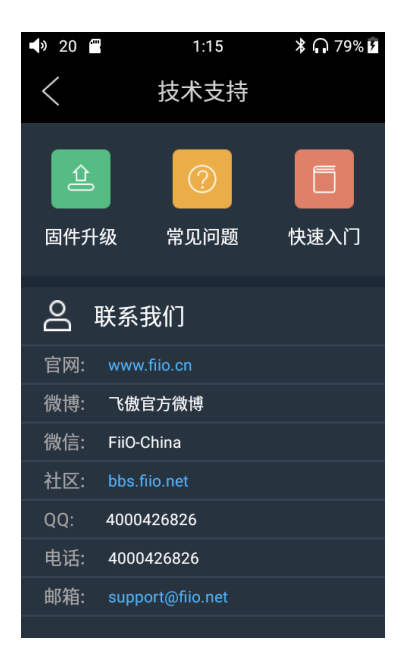

●飞傲音乐

M7 内置了基于安卓开放系统深度定制、特别为旗舰级播放器量身打造的专业音频播放 软件——飞傲音乐。首次打开 APP 时,将会显示操作图示。下面结合图示介绍一下这款 APP 的主要操作。

### 1) APP 首页

FiiO Music 启动时将进入首页,操作如下图。

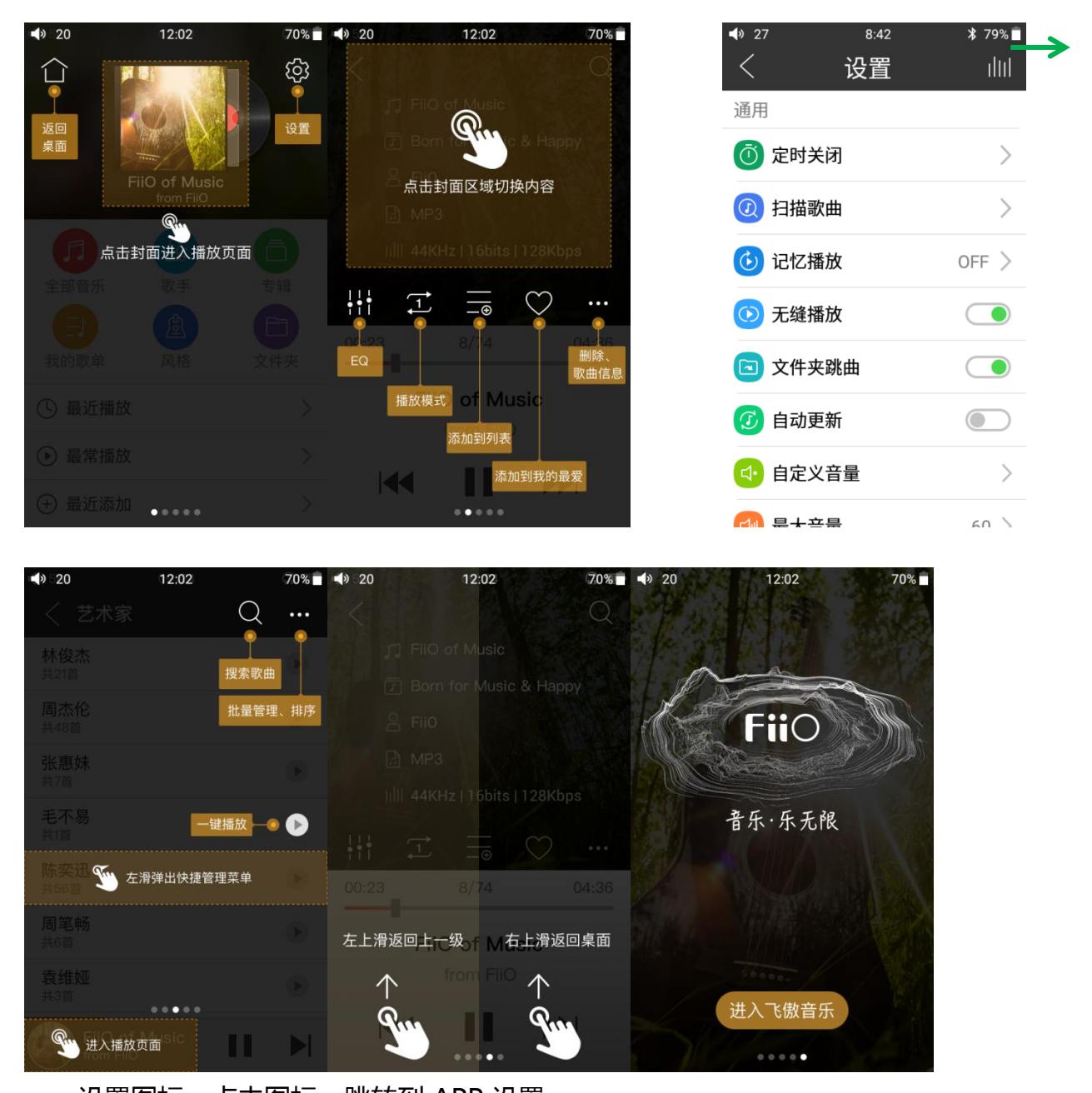

设置图标:点击图标,跳转到 APP 设置; 返回桌面图标:点击图标,返回主界面 播放界面:点击图标,快速跳转到播放界面; 最近播放:根据播放时间,列出最近播放过的曲目; 最常播放:根据播放频率,列出经常播放的曲目。

最近添加:根据添加时间,列出最近添加过的曲目;

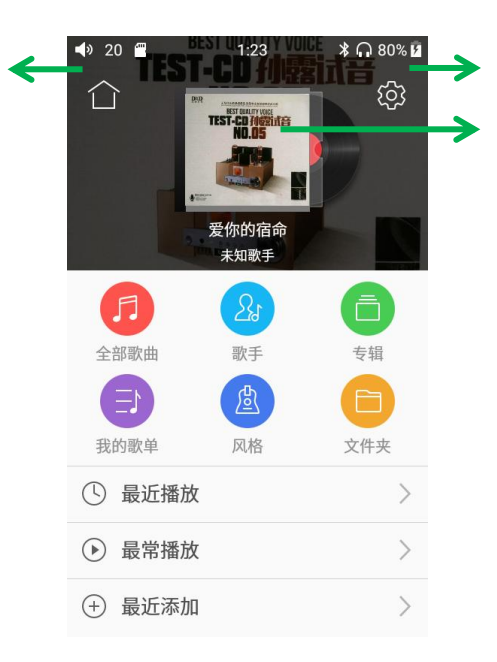

### a) 全部歌曲快速定位

手指在列表右侧的字母栏上滑动,屏幕中间将出现快速定位图标,滑动到相应的首字母后松开手指,将直接跳转到列表中该首字母对应的项目。

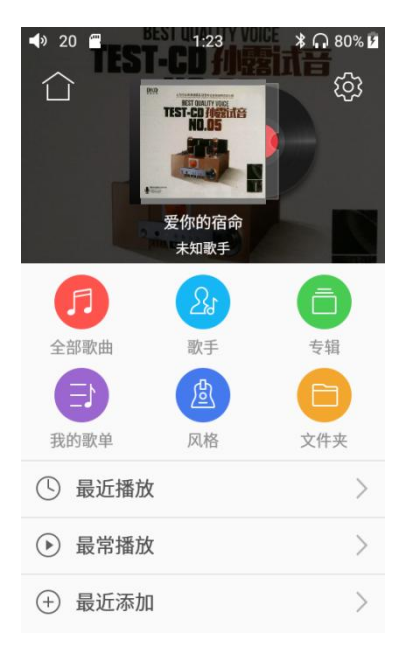

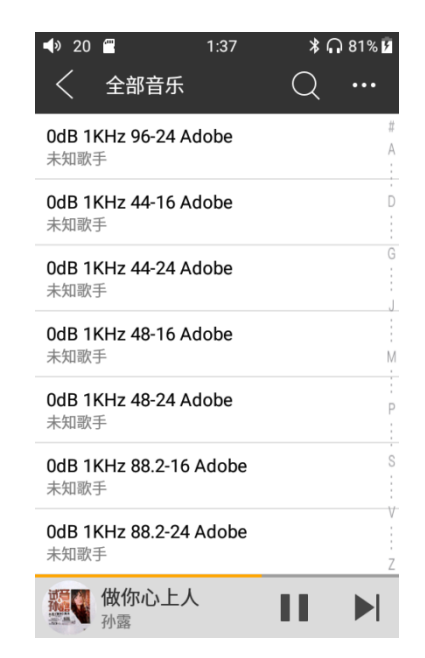

### b) 手势操作

项目右侧向左滑动,调出快捷菜单,点击菜单中图标执行相应操作;

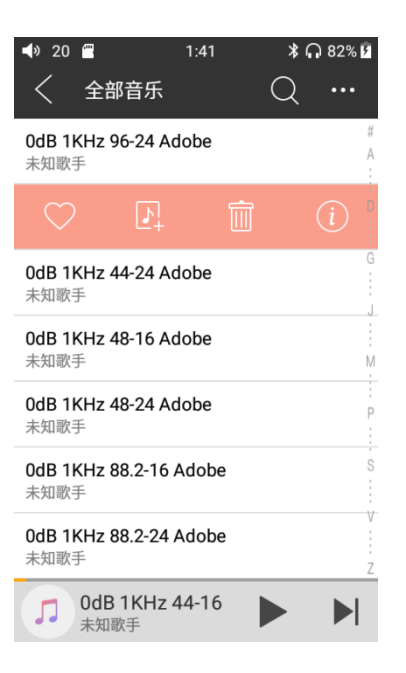

### c) 功能菜单

点击功能菜单快捷图标,在展开的功能菜单中可进行以下操作,选择排序方式:按文件 名、按添加时间顺序、按首字母 A-Z 顺序;批量管理:批量播放、批量添加到我的最爱、批 量添加到播放列表、批量删除、退出批量操作。

| ♥ 20                                  | ¥ 🎧 81% 🖪   | <b>4</b> » 20 🖀              | 1:46             | 82% 🕞       | <b>4</b> » 20 🖀         | 2:00          | 81% 🗍            |
|---------------------------------------|-------------|------------------------------|------------------|-------------|-------------------------|---------------|------------------|
| く 全部音乐                                | Q           | く 全部音                        | 乐                |             | く 全                     | 部音乐           | 全选 🛇             |
| <b>0dB 1KHz 96-24 Adobe</b><br>未知歌手   | #<br>A<br>: | <b>0dB 1KHz 96-2</b><br>未知歌手 | 24 Adobe         | #<br>A<br>: | <b>0dB 1KHz</b><br>未知歌手 | 96-24 Adobe   | ✓ <sup>#</sup> A |
| <b>0dB 1KHz 44-16 Adobe</b><br>未知歌手   | D           | <b>0dB 1KHz 44-1</b><br>未知歌手 | 16 Adobe         |             | <b>0dB 1KHz</b><br>未知歌手 | 44-16 Adobe   |                  |
| <b>0dB 1KHz 44-24 Adobe</b><br>未知歌手   | G           | 0dB 1KHz 44-2                | 24 Adobe<br>全部播放 | G<br>:      | <b>0dB 1KHz</b><br>未知歌手 | 44-24 Adobe   | G                |
| 0dB 1KHz 48-16 Adobe                  |             |                              | 工的周辺             |             | 0dB 1KHz                | 48-16 Adobe   |                  |
| 未知歌手                                  | M           |                              | 批量管理             |             | 未知歌手                    |               | ۵. M             |
| <b>0dB 1KHz 48-24 Adobe</b><br>未知歌手   | P           |                              | 添加时间排序           |             | <b>0dB 1KHz</b><br>未知歌手 | 48-24 Adobe   | Ø P              |
| <b>0dB 1KHz 88.2-16 Adobe</b><br>未知歌手 | S           | 1                            | 首字母A-Z排序         | Ş           | <b>0dB 1KHz</b><br>未知歌手 | 88.2-16 Adobe | S                |
| <b>0dB 1KHz 88.2-24 Adobe</b><br>未知歌手 | V<br>:<br>Z |                              | 文件名排序            |             | <b>0dB 1KHz</b><br>未知歌手 | 88.2-24 Adobe |                  |
| <b>磁尔心上人</b>                          |             |                              | 取消               |             | $\triangleright$        | ♡ <b>₽</b>    | i                |

## 2) 播放界面

播放界面支持常用的点击操作和酷炫的手势操作,如下图。

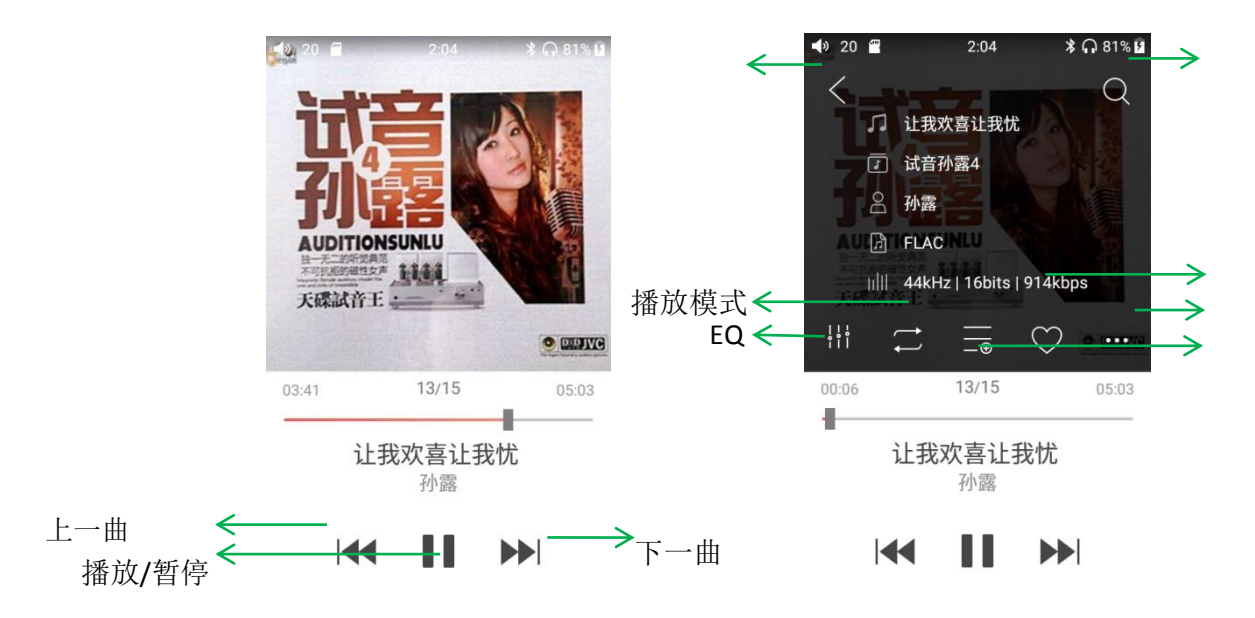

### a)点击按键操作

播放界面的操作按键从上到下依次为:

1) 返回:播放界面点击"返回",按原路径返回

2) 搜索:点击调出本地全局搜索框(支持历史关键词),可以直接搜索歌曲名、专辑、
艺术家等;

3) EQ: 点击后跳转到专业 EQ 设置界面;

4) 播放模式:点击在列表播放、单曲循环、随机播放、全部循环等模式间循环切换;

5) 添加到播放列表:点击跳转到播放列表界面,点击将当前曲目添加到目标播放列表, 完成后自动返回播放界面;

6) 添加到我的最爱:点击快速添加当前曲目到我的最爱列表;

7) 歌曲信息:功能菜单可选择查看歌曲信息、删除当前歌曲;

8) 上一曲: 点击切换到上一曲;

9) 播放/暂停: 点击暂停/继续播放当前曲目;

10) 下一曲:点击切换到下一曲;

### b) 手势操作

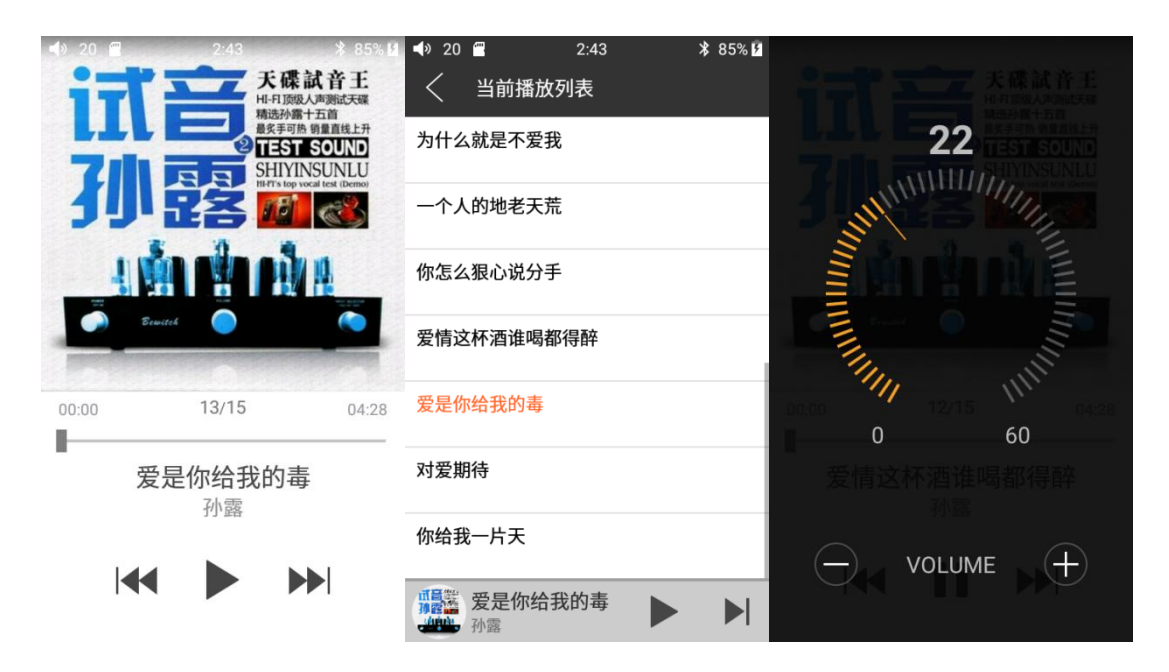

切换显示区:在专辑封面中间区域点击,可循环切换显示专辑封面、歌词、ID3。

查看当前播放列表:在封面显示界面从左向右滑,可切换到当前播放列表;

**调节音量:**拨动音量滚轮后弹出全屏音量弹框;2s内无操作或点击返回键,可隐藏音量 调节悬浮窗。

播放进度:在进度条区域内左右滑动,可以快速调节播放进度。

注:歌词界面支持调节播放进度、歌词进度校准、字体调整,如下图

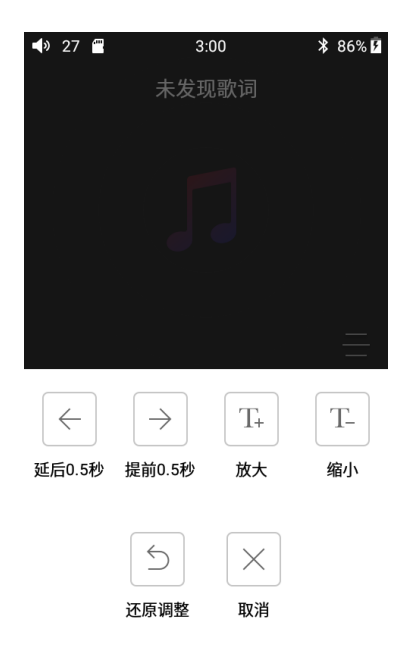

### 3)专业 EQ

FiiO Music 内置专业 EQ,可以直接选择预设 EQ 聆听音乐,也可以通过 20Hz~20kHz レ 内的 10 个独立频点进行±6dB 的调节,充分满足个性化听音的需求。

| ₿ 84%    | $\odot$ | 2:40<br>器  | <ul><li>▲» 20 </li><li>20 </li><li>岁衡器</li></ul> | * 84% 🗹   | 2:40<br>¥  | │ ◀》 20 🔳   | * 84% <b>2</b> | Ċ     | 2:39     | 20 🖀<br>均衡器 | <b>∢</b> »∷ |
|----------|---------|------------|--------------------------------------------------|-----------|------------|-------------|----------------|-------|----------|-------------|-------------|
| $\frown$ |         | $\sim$     |                                                  |           |            | · /         |                |       |          |             |             |
| 8K 16K   | 2K 4K   | 250 500 1K | 31 62 125 2<br>+6db                              | 4K 8K 16K | 250 500 1K | 31 62 125 2 | 8K 16K         | 2K 4K | ) 500 1K | 62 125 250  | 31<br>+6db  |
|          |         |            |                                                  | bj        |            | line a      |                |       |          |             | -           |
|          |         |            |                                                  | A         | ø          | 2           |                |       | t        |             | 0           |
|          |         |            | 6db                                              | 1         | ð!         | 5's         |                |       |          |             | -6db        |
| fact     |         | ••         |                                                  |           |            |             | fact           |       | • •      | -           |             |
|          |         |            |                                                  |           |            | 107<br>17   |                |       |          |             | 0<br>0<br>  |

选择预设 EQ:在均衡器界面底部向上拖动,展开预设 EQ列表,点击图标即可切换到相应 EQ;

自定义 EQ:需要按照以下步骤操作:打开均衡器界面右上角的自定义开关;进入要更改的 EQ(例如古典);在手绘曲线区域粗略画出想要的 EQ 曲线(也可直接下一步,对预设 EQ 进行微调);上下拖动频点图标对 EQ 曲线进行微调(在频点区域左右滑动换页);依次更改 想要调节的频点;按返回键退出并保存更改;

**重置 EQ**:切换到要重置的 EQ,点击均衡器界面重置按钮,可重置当前 EQ。 注:恢复出厂设置时,会重置所有 EQ。

## ●M7 常见问题

### 1、M7 是 Android 系统吗?底部没有虚拟键了该如何返回?

答: M7 是基于 Android7.0 深度定制的系统,您可以点击页面的左上角 "<"按钮返回;同

时 M7 支持手势操作,从屏幕左下方显示区域外向上滑动为返回上一级,从屏幕右下方显示 区域外向上滑动为返回桌面。

### 2、M7 连接电脑后看到的盘符为空怎么办?

答:M7使用的是MTP协议,需要安装对应的MTP驱动才可正常识别显示;将M7连接电脑后,打开FiiO盘符,Windows系统将Windows文件夹内的

SAMSUNG\_USB\_Driver\_for\_Mobile\_Phones\_1590.exe 文件拷贝到本机双击安装后即可正常使用; Mac 系统将 Mac\MAC OS MTP Client 内文件安装后即可正常使用。

### 3、M7 支持哪些蓝牙编码?我更改蓝牙编码后怎么没变化?我的蓝牙耳机连接不上怎么办?

答:M7支持LDAC、aptX-HD、aptX、SBC编码;

可在设置-音频-无线播放品质中更改想使用的蓝牙编码,注意:蓝牙编码更改后需要断 开重新连接方可生效;

若连不上蓝牙耳机,请先确保蓝牙耳机处于配对状态下(第一次连接时蓝牙耳机若处于 回连状态则无法连接),再打开 M7 蓝牙后搜索连接。

### 4、M7 死机了怎么办?

答:当 M7 出现死机时,可尝试同时按住电源键和播放键约 10 秒进行强制重启;若上述操作仍不能恢复,请联系客服 400 电话/客服 QQ:4000426826(查找服务)。

### 5、M7 锁屏时侧按键容易误操作怎么办

答:您可在 设置->锁键设置 中自定义按钮在锁屏状态下是否生效,避免误操作问题(该设 置不影响亮屏时使用)。

#### 6、我的收音机为何收不到台?

答:M7的收音机以耳机为天线,请确认耳机已正常插好,并在设置-收音机中选择正确的广播地区。

### 7、M7 支持歌词显示吗?

答:支持,将歌词与歌曲改为同名并放置于同一文件夹下即可显示,歌词界面在播放界面从 右往左滑即可看见。

### 8、M7 如何调节音量?

答:您可以连续滚动侧边滚轮来调节音量或在状态栏出现音量条时,点击音量条在触摸圆环 内滑动来调节音量。

### 9、播放模式、EQ、添加我的最爱等功能在哪里?

答:在播放界面点击封面即会弹出相应功能按钮。

#### 10、M7 能否安装第三方 APP?

答:M7 位深度定制系统,不支持安装第三方 APP。

#### 11、如何升级 M7?

答:从官网下载好固件并拷贝至内存卡,从 M7的"技术支持"进入,点击固件升级并选择 相应的固件点击升级。

### 12、为何连接 Airpods 后声音很小?

答:您可进入设置-通用-关于本机,连续点击版本号7次进入开发者选项,之后返回进入开发者选项页面将停用绝对音量功能打开即可。